#### CSIO

Coordenação de Sistemas de Informação e Operação

## Painel de Avisos Pendentes

Visualização de Intimações

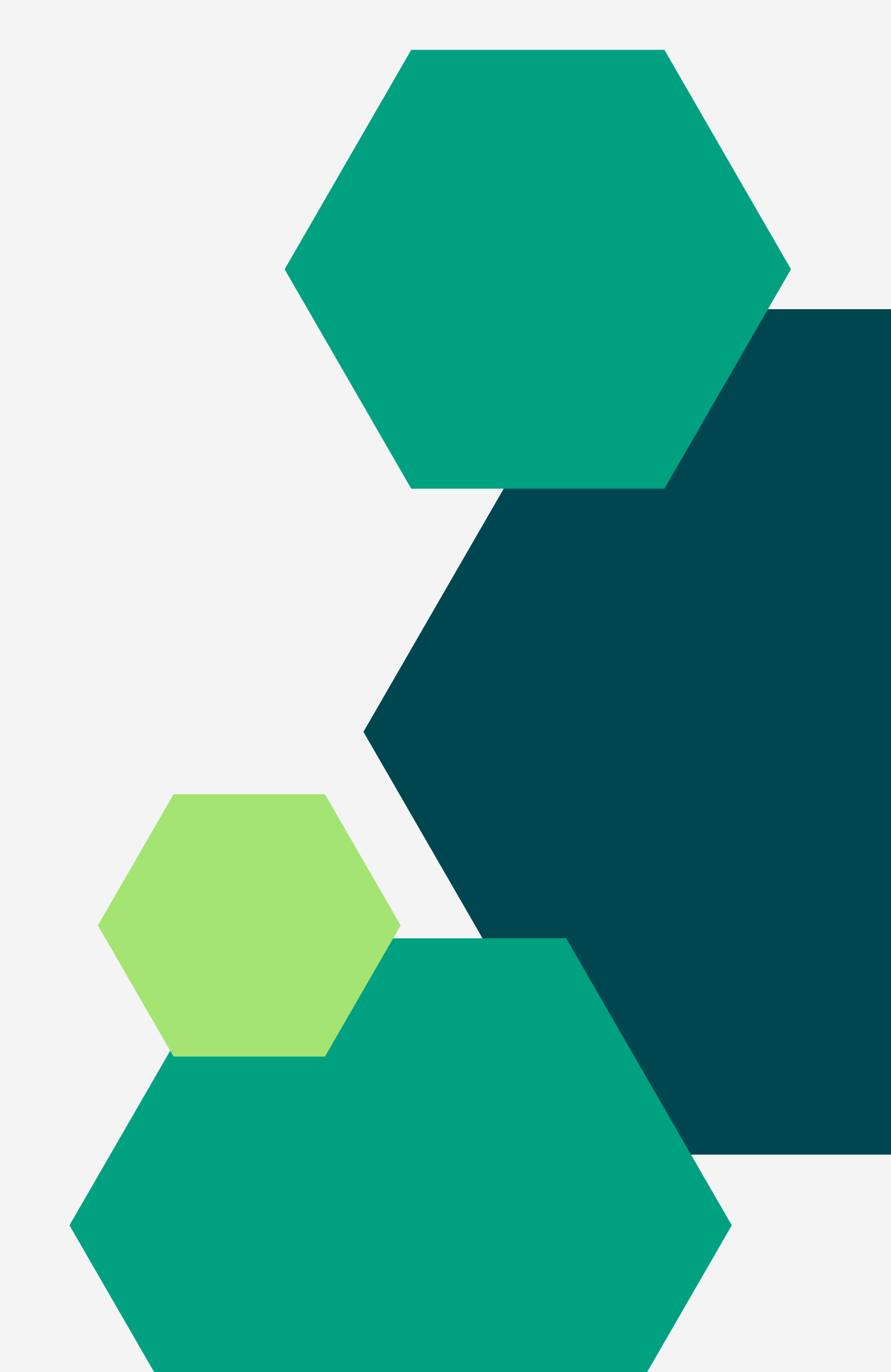

#### Solar

Considerando a **Resolução CSDPES Nº 088 de 11 de Dezembro de 2023**, a qual determina o Solar ferramenta oficial e obrigatória da Defensoria Pública do Espírito Santo para a sua atividade-fim.

Com fulcro em seu Art. 4º, informamos que a partir do dia **01 de janeiro de** 2024 <u>NÃO haverá mais distribuição de expedientes processuais através do</u> <u>PJe</u>, sendo realizada a distribuição de todas as intimações EXCLUSIVAMENTE pelo Solar.

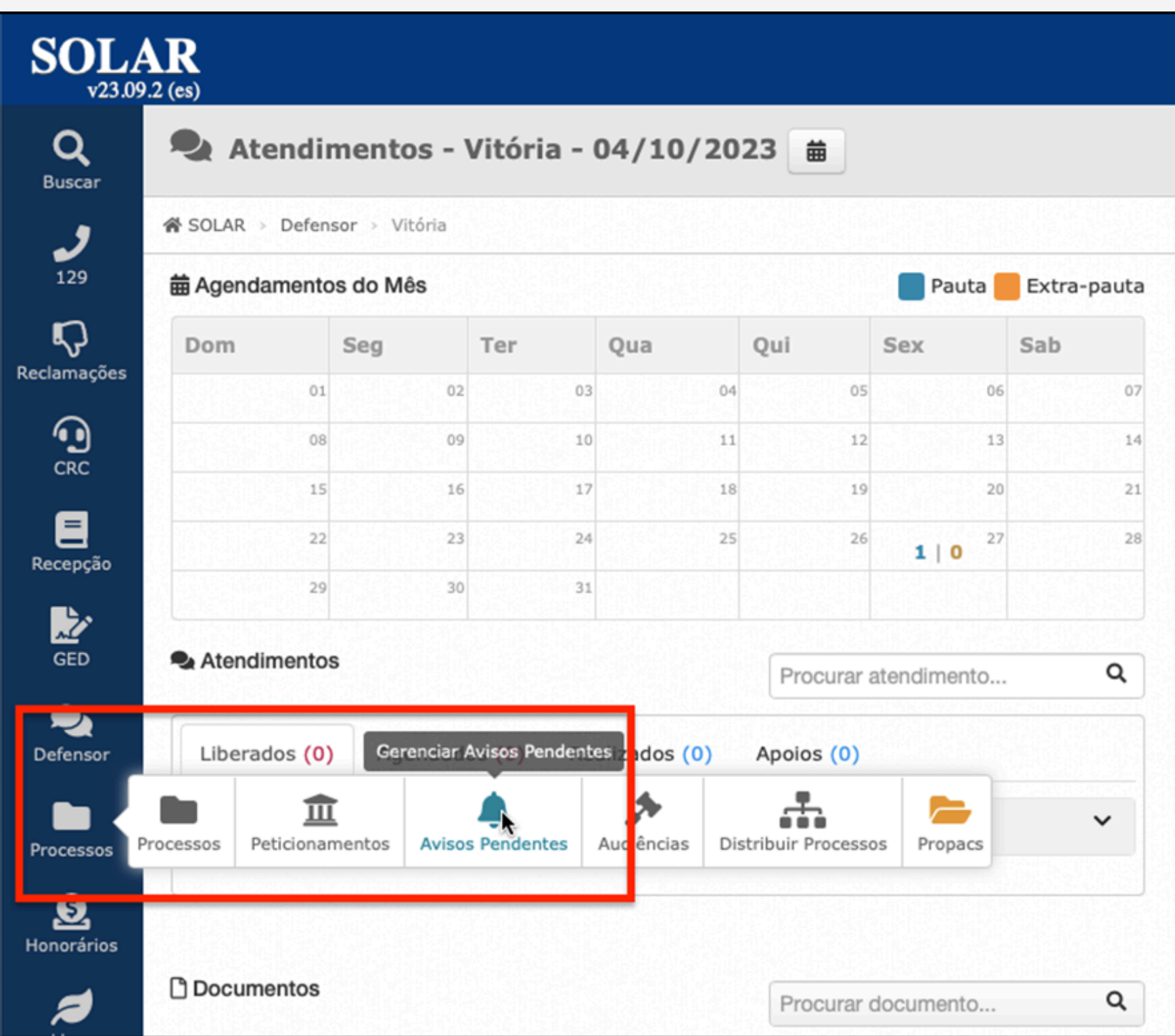

#### em "Processos";

2 Pendentes".

- 1 Na coluna à esquerda da tela clicar
  - Em seguida, clicar em "Avisos

| SOLA<br>v23.09.        | 2 (es)                                                         | Alterar Guiché                                                                                                    | * Django Admi |  |  |  |  |  |  |  |  |
|------------------------|----------------------------------------------------------------|----------------------------------------------------------------------------------------------------|---------------|--|--|--|--|--|--|--|--|
| <b>Q</b><br>Buscar     | 🌲 Avisos Pendente                                              | es                                                                                                    |               |  |  |  |  |  |  |  |  |
| ړ                      | < Selecione um sist ×                                          | < Selecione uma defensoria >                                                                                                    |               |  |  |  |  |  |  |  |  |
| 129                    | Painel de Avi                                                  | guarapari<br>1ª Defensoria Cível de <u>Guarapari</u>                                                                                                    | م             |  |  |  |  |  |  |  |  |
| Reclamações            | Urgente (0)         1ª Defensoria Criminal de <u>Guarapari</u> |                                                                                                    |               |  |  |  |  |  |  |  |  |
| ()                     | Intimação (15.313)                                             | 1ª Defensoria de Familia, Orfãos, Sucessões e Proteção à Pessoa com Transtorno Mental e Deficiência Intelectual de <u>Guarapari</u><br>2ª Defensoria Cível de <u>Guarapari</u> |               |  |  |  |  |  |  |  |  |
|                        | Citação (471)                                                  | 2ª Defensoria Criminal de <u>Guarapari</u>                                                                                                    | Comment       |  |  |  |  |  |  |  |  |
| Recepção               | Notificação (7)                                                | 3ª Defensoria Criminal de <u>Guarapari</u>                                                                                                    | Guarapari     |  |  |  |  |  |  |  |  |
|                        | Vista para manifestaçã                                         | Defensede de Arendianeste faislet e Celosife Französidielet de Centilitet de Contraced                                                                                         |               |  |  |  |  |  |  |  |  |
| GED                    | Pauta de julgamento/audiência (0)                              |                                                                                                    |               |  |  |  |  |  |  |  |  |
| Defensor               | Fórum de conciliação (0)                                       |                                                                                                    |               |  |  |  |  |  |  |  |  |
| Processos              |                                                                |                                                                                                    |               |  |  |  |  |  |  |  |  |
| <b>S</b><br>Honorários |                                                                |                                                                                                    |               |  |  |  |  |  |  |  |  |
| 4                      |                                                                |                                                                                                    |               |  |  |  |  |  |  |  |  |

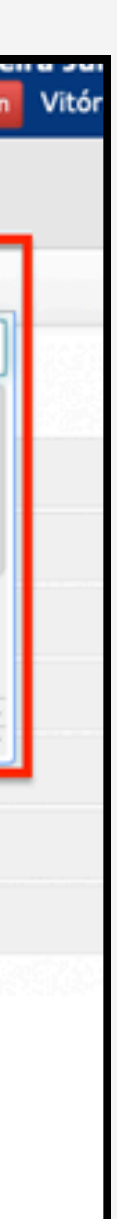

**3** - No painel de Avisos
 Pendentes, na opção
 **"Selecione uma Defensoria**", basta clicar e selecionar a Defensoria desejada;

| <b>SOLAR</b><br>v23.09.2 (es) |                                                                                               |  |  |  |  |  |  |  |
|-------------------------------|-----------------------------------------------------------------------------------------------|--|--|--|--|--|--|--|
| <b>Q</b><br>Buscar            | Avisos Pendentes                                                                              |  |  |  |  |  |  |  |
| ر                             | < Selecione um sist • 2ª Defensoria Criminal de Guarapari • < Selecione um defensor > • • • • |  |  |  |  |  |  |  |
| 129                           | Painel de Avisos Pendentes (9)                                                                |  |  |  |  |  |  |  |
| Reclamações                   | Urgente (0)                                                                                   |  |  |  |  |  |  |  |
| CRC                           | Intimação (1)                                                                                 |  |  |  |  |  |  |  |
| E                             | Citação (8)                                                                                   |  |  |  |  |  |  |  |
| Recepção                      | Notificação (0)                                                                               |  |  |  |  |  |  |  |
| GED                           | Vista para manifestação (0)                                                                   |  |  |  |  |  |  |  |
|                               | Pauta de julgamento/audiência (0)                                                             |  |  |  |  |  |  |  |
| Defensor                      | Fórum de conciliação (0)                                                                      |  |  |  |  |  |  |  |
|                               |                                                                                               |  |  |  |  |  |  |  |
| Processos                     |                                                                                               |  |  |  |  |  |  |  |
| S.<br>Honorários              |                                                                                               |  |  |  |  |  |  |  |
| Livre                         |                                                                                               |  |  |  |  |  |  |  |

4 – Clicar na lupa para efetivar o filtro.

5 - Clicar no tipo de aviso que deseja exibir, como no exemplo abaixo selecionamos a opção "Intimação"

| <b>SOL</b><br>v23.09 | <b>AR</b><br>2.2 (es)                                                                                                 |                                                                                  |                                                      |                                  |                          |      |                     | Alterar Guiché                         | Valdir Vi<br>X Django Admi | eira Júnior<br>Vitória 9 |  |  |
|----------------------|----------------------------------------------------------------------------------------------------|----------------------------------------------------------------------------------|------------------------------------------------------|----------------------------------|--------------------------|------|---------------------|----------------------------------------|----------------------------|--------------------------|--|--|
| Q<br>Buscar          | <b>.</b>                                                                                                    | Avisos Pendentes                                                                 |                                                      |                                  |                          |      |                     |                                        |                            |                          |  |  |
| و                    | Selecione um sist * 2ª Defensoria Criminal de Guarapari *  Selecione um defensor > * Intimação * Pendentes de Abert * |                                                                                  |                                                      |                                  |                          |      |                     |                                        |                            |                          |  |  |
| 129<br>Ç             | Bu                                                                                                    | iscar Avisos P                                                                   | endentes (1)                                         |                                  |                          |      |                     |                                        | O Abr                      | ir Prazos 🕒 🗣 Eti        |  |  |
| Reclamações          | E                                                                                                    |                                                                                  | 0                                                    |                                  | 0                        |      |                     |                                        | 0                          |                          |  |  |
| CRC                  | Pe                                                                                                    | ndentes de Abertura                                                              | Prazos em a                                          | aberto                           | Fech                     | ados |                     |                                        | Expirados (De              | curso de Prazo)          |  |  |
| E<br>Recepção        |                                                                                                    | Russer per Perfili                                                               |                                                      |                                  |                          |      |                     |                                        |                            |                          |  |  |
| GED                  |                                                                                                    | odos 😩 Defensoria 😩 Cura                                                         | doria                                                |                                  |                          |      |                     |                                        |                            |                          |  |  |
| <b>P</b><br>Defensor |                                                                                                    | Buscar por Etiqueta<br>odas Etiquetas 🕥 Sem Etiqu                                | ):<br>ueta                                           |                                  |                          |      |                     |                                        |                            |                          |  |  |
| Processos            |                                                                                                    | Buscar por Prioridae<br>odas Prioridades 🖾 Sem Pri                               | de:<br>oridade                                       |                                  |                          |      |                     |                                        |                            |                          |  |  |
| Q                    | 0                                                                                                    | Processo/Classe                                                                  | Vara                                                 | Requerente                       | Evento                   | Tipo | Data                | Prazo                                  | Situação                   | Ações                    |  |  |
| Honorários<br>Livre  | •                                                                                                    | 0001968-<br>03.2023.8.08.0021 1G<br>AÇÃO PENAL - PROCEDIMENTO<br>ORDINÁRIO (283) | Guarapari - Comarca da<br>Capital - 2ª Vara Criminal | LEANDRO MARINHO<br>DO NASCIMENTO | Evento não<br>disponível | INT  | 03/10/2023<br>16:00 | 13/10/2023 23:59 😯<br>1 semana, 2 dias | Aguardando<br>Abertura     |                          |  |  |
|                      |                                                                                                    | 4 2CRIMGUARAPARI                                                                 |                                                      |                                  |                          |      |                     |                                        |                            |                          |  |  |

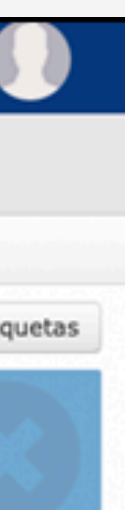

6 – Na tela irão aparecer as intimações da Defensoria selecionada, podendo ser observado os status de cada uma delas;

 7 – Para abrir o prazo, basta ir até a intimação desejada e clicar no ícone amarelo (Abrir Prazo).

NOTA: As intimações possuem 10 dias para serem abertas e começarem a contar seus prazos, porém, passados esses 10 dias e o prazo não foi aberto automaticamente ele começará a contar.

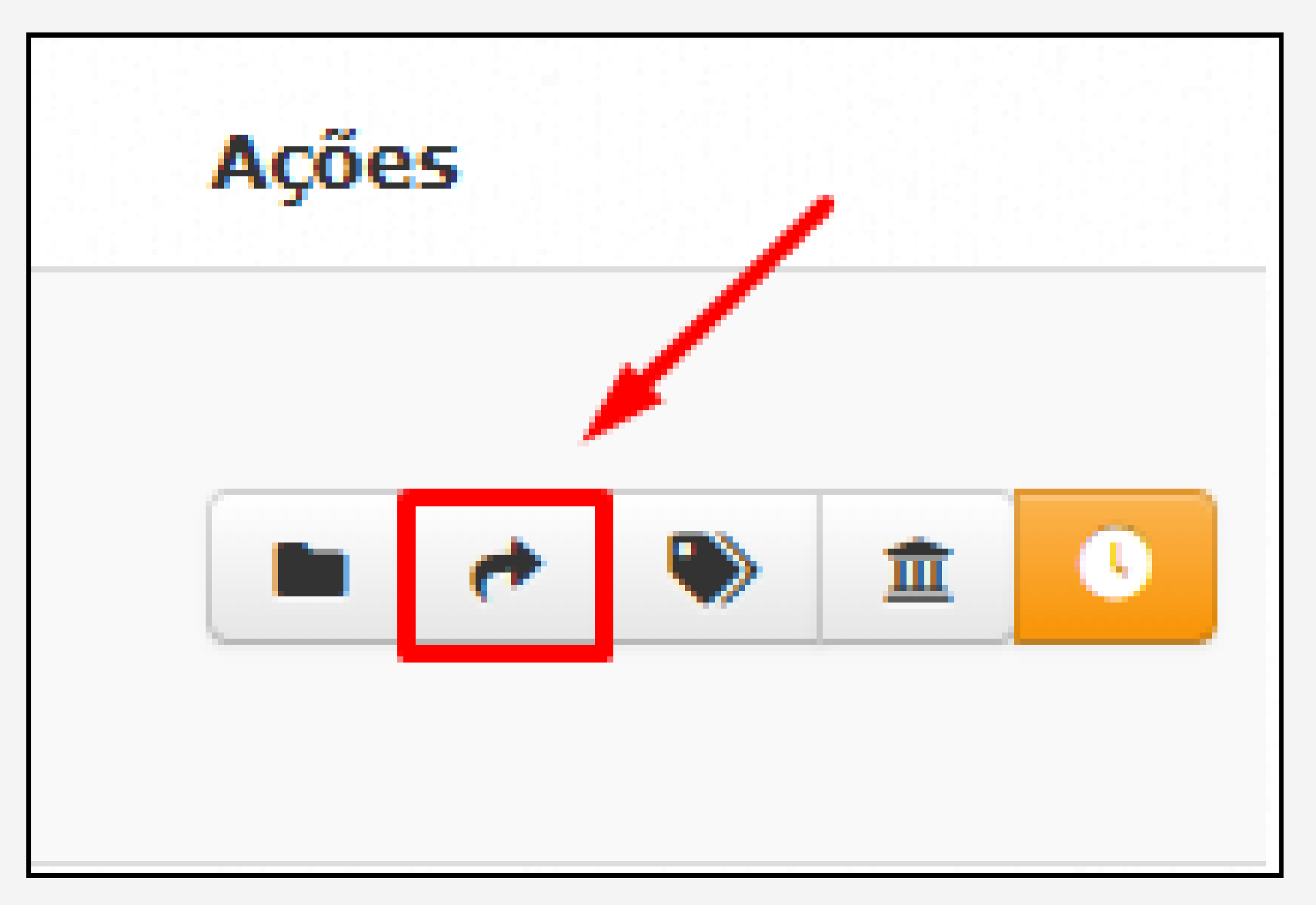

NOTA: Caso um aviso não seja da atribuição da Defensoria para qual foi distribuído, basta clicar no ícone "**REDISTRIBUIR**" e selecionar a Defensoria desejada.

#### Solar

Por fim, salientamos que estamos à disposição para suporte, de segunda a sexta das 9 às 18h. Também é possível abrir chamados por meio do botão "**Ajuda**", na opção "**Solicitação ao Gestor**".

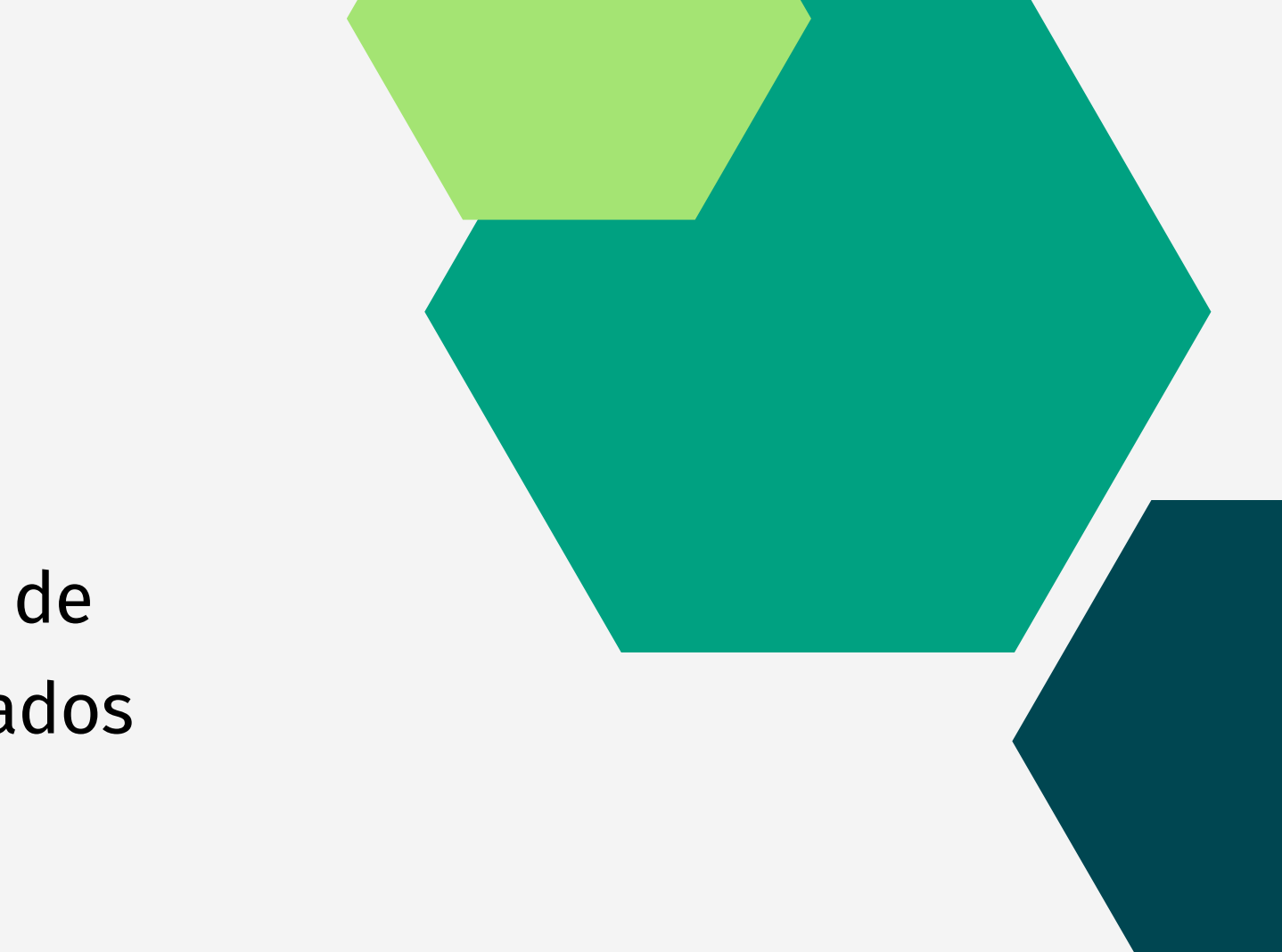

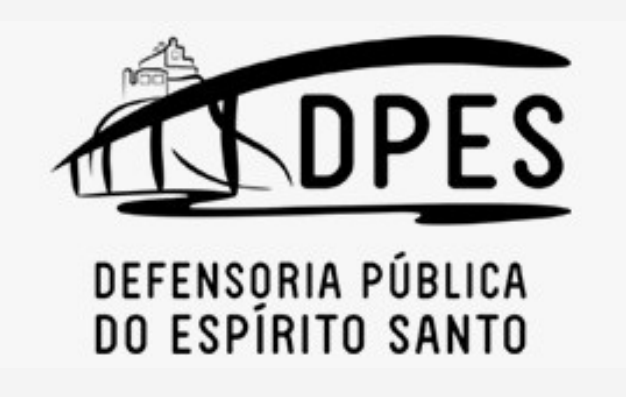

# 

#### Coordenação de Sistemas de Informação e Op<mark>eração</mark>